بسم الله الرحمن الرحيم .. المحاضرة الثانيه تقنية معلومات 2 .. [أسئلة مراجعة مجهود شخصي - .. تقنية معلومات 2 .. - د/ عادل عثمان] 1) تعريف العروض التقديمية او برنامج الـ PowerPoint هو :~ - برنامج العرض التقديمي عبارة عن مجموعة من[u] المستندات [/u]التي يمكن تصميمها بطريقة احترافية لتقديم مادة معينة أمام جمهور ما - برنامج العرض التقديمي عبارة عن مجموعة من[u] الشرائح[/u] التي يمكن تصميمها بطريقة احترافية لتقديم مادة معينة أمام جمهور ما 2) طريقة تشغيل التطبيق PowerPoint 2007 PowerPoint Office Microso $\bar{O} \leftarrow Office Microsoft \leftarrow programs all \leftrightarrow star$  كافة البرامج - القائمة ابدأ - بالنقر مزدوجاً على ملف عرض تقديمي - أو النقر على رابط أو وصلة shortcut إلى برنامج العرض التقديمي من سطح المكتب أو القائمة - جميع ماسبق 3) إذا أردنا الحفظ مع عدم تغيير الاسم نختار :~ - قائمة زر أوفيس → ( حفظ باسم ) - قائمة زر أوفيس ← (حفظ ) 4) للحفظ بنفس الاسم نختار :~ - من لوحة المفاتيح s + Ctrl - قائمة زر أوفيس → ( حفظ باسم ) 5) يمكن حفظ العرض التقديمي بعدة صيغ منها :~ - 2007 مع الامتداد pptx و2003 مع الامتداد . - صيغة عرض غير قابل للتعديل مع الامتداد ppsx - جميع ماسبق 6) لفتح عرض تقديمي مخزن :~ - قائمة زر أوفيس ← فتح - قائمة زر أوفيس  $\rightarrow$  إغلاق close 7) لتعديل مستوى التكبير أو التصغير : - يمكن تعديل مستوى التكبير والتصغير للعرض التقديمي من خلال الأزرار + و – والشريط المخصص لذلك ضمن شريط الحالة بأسفل البرنامج - من خلال التبويب view والمجموعة zoom - جميع ماسبق

| 8) طريقة العرض العادي view normal تمكن من تصميم العرض التقديمي وهي تعرض ثلاثة عناصر ١ -<br>جزء الشريحة ٢ pane slide - جزء الملاحظات ٣ panes notes - جزء يحتوي التبويبين الشرائح slides<br>والمخطط التفصيلي outline                                                                                                    |
|----------------------------------------------------------------------------------------------------|
| - صح<br>- خطأ                                                                                                    |
| 9) يمكن إنشاء عرض تقديمي جديد حيث يتم فتح مربع حوار لتحديد ما نريد إنشاؤه حيث يتوفر إمكانية :~<br>- إنشاء عرض تقديمي فارغ<br>- إنشاء عرض تقديمي من خلال قالب template جاهز<br>- إنشاء عرض تقديمي جديد من ملف موجود<br>- <b>جميع ماسبق</b>                                                                                                    |
| 10) لإضافة نص إلى شريحة :~<br>- النقر داخل مربع النص والكتابة بداخله أو النقر عليه بزر الفأرة الأيمن واختيار إضافة نص<br>- بالنقر بزر الفأرة الأيمن بمكان فارغ بالشريحة واختيار التخطيط من القائمة المنسدلة .                                                                                                    |
| 11) لإضافة شريحة جديدة :~<br>- الذهاب لمكان إضافة الشريحة حيث تضاف بعد الشريحة ، ثم من التبويب Home والمجموعة شرائح slidesنختار الامر<br>ومحتوى عنوان شريحة لإضافة new slide<br>- باستعمال القائمة المنبثقة عن زر الفأرة الأيمن لهذا العرض<br>- <b>جميع ماسبق</b>                                                                                               |
| 12) لتغيير تخطيط الشريحة :~<br>- من التبويب Home والمجموعة شرائح slides ثم القائمة تخطيط لعمت<br>- النقر بزر الفأرة الأيمن بمكان فارغ بالشريحة واختيار التخطيط من القائمة المنسدلة<br>- <b>جميع ماسبق</b>                                                                                                    |
| 13) لتغيير خلفية الشرائح :~<br>- خلال التبويب تصميم Design المجموعة أعداد الصفحة setup page والأمر أعداد الصفحة setup page<br>- التبويب تصميم Design والمجموعة خلفية Backgroundوالامر Styles Background حيث يتم فتح قائمة نحدد<br>الخلفية منها                                                                                                    |
| 14) السمات Themes : يوفر البرنامج مجموعة سمات جاهزة يمكن تطبيقها على العروض التقديمية حيث<br>تحدد لون ، حجم وخط النصوص ، ولون الخلفية والقوائم النقطية( . للتعرف على السمات المتوفرة<br>وتطبيقها من التبويب تصميم Design والمجموعة سمات Themes ثم نختار السمة المناسبة . كما يمكن<br>حفظ سمات جديدة والبحث عن سمات مخزنة على وحدة التخزين أو على النت .<br>- صح |

15) لتكرار الشريحة :~

- من خلال التبويب تصميم Design المجموعة أعداد الصفحة setup page والأمر أعداد الصفحة setup page

- من خلال التبويب home والمجموعة شرائح slides والقائمة شريحة جديدة slide new ثم اختيار Duplicate